# 

VIRTUAL MANUAL COMERCIO

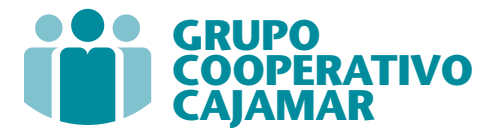

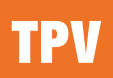

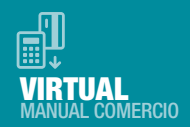

# **CONTENIDO**

| 1. Introducción                                                  | 03 |
|------------------------------------------------------------------|----|
| 2. Consultas operativas y de funcionamiento                      | 03 |
| 3. Funcionamiento del TPV virtual (SIS) y garantías de seguridad | 04 |
| 4. Alta y configuración del TPV Virtual                          | 06 |
| 5. Tipos de operativas del TPV                                   | 10 |
| 6. Conexión de la web con el TPV                                 | 14 |
| 7. Módulo de administración del TPV Virtual                      | 15 |
| 8. Pruebas recomendadas                                          | 21 |
| 9. Identificación de anomalías durante el proceso de compra      | 22 |

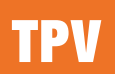

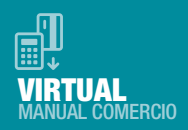

# 1. INTRODUCCIÓN

Esta guía recoge los aspectos a tener en cuenta por los comercios que deseen utilizar el TPV Virtual SIS en la instrumentación de sus compras por Internet.

Este paquete resume el conjunto de funcionalidades que el SIS ofrece a los comercios: perfiles de funcionamiento, tipos de peticiones de autorización, nivel de seguridad de los pagos,...

Asimismo, expone las indicaciones técnicas necesarias para realizar la conexión del comercio con el TPV Virtual, junto con otros servicios añadidos de consulta y envío de transacciones vía XML.

Por último, se detallan las opciones disponibles en la aplicación de administración del SIS, de gran utilidad de cara a la gestión de los pedidos del comercio.

# 2. CONSULTA DE OPERACIONES Y DE FUNCIONAMIENTO

Las **consultas de los comercios relativas a solicitud de documentación** del TPV Virtual deberán ser siempre dirigidas a su entidad financiera.

Para las **consultas de los comercios relativas a configuración** del TPV Virtual, Cajamar dispone de un Centro de Atención a Comercios disponible todos los días, tanto por mail como por teléfono al cual pueden dirigirse también para realizar consultas y dudas operativas.

#### Teléfono: 901 210 102 Mail: soportetpvsvirtuales@bcc.com

**Observación:** Este servicio no engloba la prestación de servicios de consultoría detallada de los desarrollos informáticos que se deben realizar para crear la web.

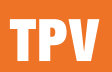

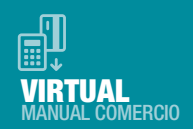

## **3.** FUNCIONAMIENTO DEL TPV VIRTUAL (SIS) Y GARANTÍAS DE SEGURIDAD

El TPV virtual (SIS) es un dispositivo preparado para trabajar en modo totalmente seguro dentro de la operativa de ventas a través de Internet, es decir:

**A.** Si la Entidad Financiera adquirente así lo decide, el TPV intentará contactar con el banco emisor de la tarjeta para solicitar la autenticación del titular (verificación de su identidad). De esta forma se puede garantizar, que solo **el titular genuino**, dueño de la tarjeta, podrá operar con ella.

**B.** Implementa SSL en todas las comunicaciones que impiden la interceptación de la información por terceros. Por tanto, **la confidencialidad está asegurada** en todas las comunicaciones que se establezcan durante la transacción.

**C.** También habilita mecanismos para verificar la **autenticidad del origen** de las transacciones. Esto **impide, la manipulación de datos por terceros y garantiza la integridad de la transacción**.

**D.** La información confidencial de las tarjetas **normalmente no es conocida por el comercio**, salvo que su banco adquirente le autorice a ello. Con esto se evita que esta información pueda ser robada al comercio posteriormente por terceros con fines fraudulentos. La mejor manera de salvaguardar en el comercio una información sensible de clientes es NO tenerla. La información de la tarjeta es almacenada convenientemente por Redsys, por si fuera necesario reutilizarla, por ejemplo, en una devolución.

Por tanto, todas las transacciones que se realicen a través del TPV Virtual contarán con todas las garantías de seguridad, confidencialidad e integridad para los agentes participantes: titulares de tarjetas y sus entidades de GCC emisoras, y comercios y sus entidades adquirentes.

El TPV Virtual estará adaptado a las últimas versiones de pago seguro que vayan dictando los organismos reguladores internacionales.

En todo momento, el comercio recibe información puntual del estado de cada transacción, permaneciendo a su disposición un histórico de 360 días para las consultas de detalle, totales, gestión de devoluciones, etc. que el comercio pudiera necesitar.

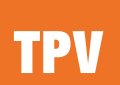

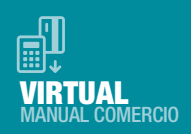

**E. El TPV Virtual incluye un módulo de administración** para todos aquellos comercios que no dispongan de los medios o los conocimientos para desarrollar su propia herramienta de gestión de operaciones.

COMERCIO TITULAR 1. Solicitud de Venta DATOS DEL COMERCIO 4. AUTENTIFICACIÓN 2. TARJETA TPV VIRTUAL SERVIDOR 3. Solicitud de Autentificación DE EMISOR 5. Solicitud de Autorización HOST HOST REDES DE ENTIDAD ENTIDAD MEDIOS DE PAGO **EMISORA** ADQUIRIENTE

El siguiente gráfico resume el flujo de una transacción segura típica:

Resumidamente la transacción de pago con tarjeta transcurre de la siguiente forma:

Una vez que el titular tiene los productos en su cesta de la compra, y tras pulsar el botón de "Pagar" (o similar) que el comercio tenga en la web, el comercio conectará con el TPV Virtual, y en esa primera conexión, le facilitará al TPV los datos de la transacción: el importe, la moneda, el identificativo y nombre del comercio.

Tras esto el TPV Virtual presentará una página al tiular solicitándole los datos de la tarjeta al comprador, y una vez introducidos el TPV Virtual los enviará al banco del comprador.

Nota: en función de la configuración del TPV se le podrá solicitar al titular que introduzca su clave segura de comercio electrónico (cada banco emisor tiene la suya; contraseña, envío de SMS al móvil, tarjeta de coordenadas,...).

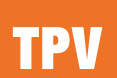

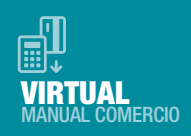

Cuando el pago ha finalizado, el titular verá la siguiente pantalla con el resultado de la operación. Esto es el recibo y en él figurará un número de pedido. Para cualquier duda o aclaración deberá facilitarle al comercio este número de pedido.

#### > RESULTADO DE LA COMPRA Importe 1,45 Euros Comercio Comercio Pruebas Código Comercio 999008881 Terminal 1 Número pedido 080806141511 \*\*\*\*\*\*\*\*\*\*\*\*0004 Número Tarjeta Hora 14:15 Url Comercio http://www.comercioDemo.con Descripción producto Alfombrilla para ratón Importe 10,50 euros Gracias por su compra Imprimir **OPERACIÓN AUTORIZADA CON CÓDIGO: 815206**

# 4. ALTA Y CONFIGURACIÓN DEL TPV VIRTUAL

Cualquier comercio que necesite un TPV Virtual deberá ponerse en contacto con una oficina del Grupo Cooperativo Cajamar para facilitarle los datos que la misma le facilite. Será la propia entidad la que confirme directamente al comercio la realización del alta.

El TPV tiene varios parámetros de configuración.

**Monedas:** una vez realizada el alta esta configuración no puede modificarse. Las disponibles son:

840 (DOLAR U.S.A.) USD
826 (POUND STERLING) GBP
392 (YEN) JPY
32 (ARGENTINE AUSTRAL) ARP
36 (AUSTRALIAN DOLLAR) AUD
124 (CANADIAN DOLLAR) CAD
152 (CHILEAN PESO) CLP
170 (COLOMBIAN PESO) COP
188 (COSTA RICA COLON) CRC

356 (INDIAN RUPEE) INR 484 (MEXICAN PESO) MXP 604 (PERU INTI) PEI 756 (SWISS FRANC) CHF 858 (URUGUAYAN PESO) UYP 986 (BRAZILIAN REAL) BRL 949 (TURKISH LIRA) TRY 8 (LEK) ALL 12 (ALGERIAN DINAR) DZD 24 (ANGOLA KWANZA) AOK 30 (PROBANDO DESA) MON 31 (AZERBAJANIAN MANAT) AZM 32 (ARGENTINE AUSTRAL) ARP 36 (AUSTRALIAN DOLLAR) AUD 44 (BAHAMIAN DOLLAR) BSD 48 (BAHRAINI DINAR) BHD 50 (TAKA) BDT 51 (ARMENIAN DRAM) AMD

# TPV

VIRTUAL MANUAL COMERCIO

52 (BARBADOS DOLLAR) BBD 60 (BERMUDAN DOLLAR) BMD 64 (NGULTRUM) BTN 68 (BOLIVIAN PESO) BOP 70 (DINAR) BAD 72 (PULA) BWP 76 (CRUZEIRO) BRC 84 (BELIZE DOLLAR) 084 90 (SOLOMON ISLANDS DOLL) SBD 96 (BRUNEI DOLLAR) BND 100 (LEV) BGL 104 (KYAT) BUK 108 (BURUNDI FRANC) BIF 112 (BELARUSSIAN RUBLE) BYB 116 (RIEL) KHR 124 (CANADIAN DOLLAR) CAD 132 (CAPE VERDE ESCUDO) CVE 136 (CAYMAN ISLANDS DOLLA) KYD 144 (SRI LANKA RUPEE) LKR 152 (CHILEAN PESO) CLP 156 (YUAN RENMINBI) CNY 157 (CHINESE RENMIMBI) CNH 158 (CHINESE RENMINBI) CNX 170 (COLOMBIAN PESO) COP 174 (COMOROS FRANC) KMF 180 (ZAIRE) ZRZ 188 (COSTA RICA COLON) CRC 191 (CROATIAN KUNA) HRK 192 (CUBAN PESO) CUP 196 (CYPRUS POUND) CYP 200 (KORUNA) CSK 203 (CZECH KORUNA) CZK 208 (DANISH KRONE) DKK 214 (DOMINICAN PESO) DOP 218 (SUCRE) ECS 222 (EL SALVADOR COLON) SVC 226 (EKWELE) GQE 230 (ETHIOPIAN BIRR) ETB 232 (ERITREAN NAKTAN) ERN 233 (ESTONIAN KROON) EEK 238 (FALKLAND ISLANDS) FKP 242 (FIJI DOLLAR) FJD 262 (DJIBOUTI FRANC) DJF 268 (GEORGIAN LARI) GEL

270 (DALASI) GMD 278 (MARK DER DDR) DDM 288 (GHANA CEDI) GHC 292 (GIBRALTAR POUND) GIP 320 (QUETZAL) GTQ 324 (SYLI) GNS 328 (GUYANA DOLLAR) GYD 332 (GOURDE) HTG 340 (LEMPIRA) HNL 344 (HONG KONG DOLLAR) HKD 348 (FORINT) HUF 352 (ICELAND KRONA) ISK 356 (INDIAN RUPEE) INR 360 (RUPIAH) IDR 364 (IRANIAL RIAL) IRR 365 (IRANIAN AIRLINE RATE) IRA 368 (IRAQI DINAR) IQD 376 (ISRAEL SHEKEL) ILS 388 (JAMAICAN DOLLAR) JMD 392 (YEN) JPY 398 (TENGE) KZT 400 (JORDANIAN DINAR) JOD 404 (KENYAN SHILLING) KES 408 (NORTH KOREAN WON) KPW 410 (KOREAN WON) KRW 414 (KUWAITI DINAR) KWD 417 (KYRGYZSTAN SON) KGS 418 (KIP) LAK 422 (LEBANESE POUND) LBP 426 (LESOTHO LOTI) LSM 428 (LATVIAN LAT) LVL 430 (LIBERIAN DOLLAR) LRD 434 (LIBYAN DINAR) LYD 440 (LITHUANIAN LITAS) LTL 446 (PATACA) MOP 450 (MALAGASY FRANC) MGF 454 (MALAWI KWACHA) MWK 458 (MALASYAN RINGGIT) MYR 462 (MALDIVE RUPEE) MVR 466 (MALI) MLF 470 (MALTESE LIRA) MTL 478 (OUGUIYA) MRO 480 (MAURITIUS RUPEE) MUR 484 (MEXICAN PESO) MXP

496 (TUGRIK) MNT 498 (MOLDOVIAN LEU) MDL 504 (MORROCAN DIRHAM) MAD 508 (METICAL) MZM 512 (RIAL OMANI) OMR 516 (NAMIBIAN DOLLAR) NAD 524 (NEPALESE RUPEE) NPR 532 (NETHERLANDS ANTILLIA) ANG 533 (ARUBA) AWG 536 (YUGOSLAVIAN NEW DIAN) NTZ 548 (VANUATU VATU) VUV 554 (NEW ZEALAND DOLLAR) NZD 556 (NAIRA) 566 558 (CORDOBA) NIC 566 (NAIRA) NGN 578 (NORWEGIAN KRONE) NOK 582 (PACIFIC ISLAND) PCI 586 (PAKISTAN RUPEE) PKR 590 (BALBOA) PAB 598 (KINA) PGK 600 (GUARANI) PYG 604 (PERU INTI) PEI 608 (PHILIPPINE PESO) PHP 616 (ZLOTY) PLZ 624 (GUINEA 626 (TIMOR ESCUDO) TPE 634 (QATARI RIAL) QAR 642 (LEU) ROL 643 (RUSSIAN ROUBLE) RUB 646 (RWANDA FRANC) RWF 654 (ST.HELENA POUND) SHP 678 (DOBRA) STD 682 (SAUDI RIYAL) SAR 690 (SEYCHELLES RUPEE) SCR 694 (LEONE) SLL 702 (SINGAPORE DOLLAR) SGD 703 (SLOVAK KORUNA) SKK 704 (DONG) VND 705 (SLOVENIAN TOLAR) SIT 706 (SOMALI SHILLING) SOS 710 (RAND) ZAR 716 (ZIMBABWE DOLLAR) ZWD 720 (YEMENI DINAR) YDD 728 (SOUTH SUDANESE POUND) SSP

# TPV

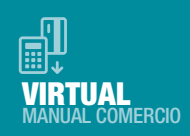

| 736 (SUDANESE POUND) SDP       | 826 (POUND STERLING) GBP       | 952 (CFA FRANC BCEAO) XOF      |
|--------------------------------|--------------------------------|--------------------------------|
| 737 (SUDAN AIRLINES) SDA       | 834 (TANZANIAN SHILLING) TZS   | 953 (CFP FRANC) XPF            |
| 740 (SURINAM GUILDER) SRG      | 840 (DOLAR U.S.A.) USD         | 954 (E.C.U. (EUROPEAN CUR) XEU |
| 748 (LILANGENI) SZL            | 858 (URUGUAYAN PESO) UYP       | 967 (KWACHA) ZMW               |
| 752 (SWEDISH KRONA) SEK        | 860 (UZBEKISTAN SUM) UZS       | 968 (SURINAME DOLLAR) SRD      |
| 756 (SWISS FRANC) CHF          | 862 (BOLIVAR) VEB              | 969 (ARIARY) MGA               |
| 760 (SYRIAN POUND) SYP         | 882 (TALA) WST                 | 971 (AFGHANISTAN AFGHANI) AFN  |
| 762 (TAJIK RUBLE) TJR          | 886 (YEMINI RIAL) YER          | 972 (TAJIKISTAN SOMONI) TJS    |
| 764 (BAHT) THB                 | 890 (NEW YUGOSLAVIAN DOLL) YUD | 973 (KWANZA ANGOLA) AOA        |
| 776 (PA'ANGA) TOP              | 891 (NEW DINAR) YUG            | 974 (BELARUSSIAN RUBLE) BYR    |
| 780 (TRINIDAD & TOBAGO DO) TTD | 894 (KWACHA) ZMK               | 975 (NEW LEV) BGN              |
| 784 (UAE DIRHAM) AED           | 901 (NEW TAIWAN DOLLAR) TWD    | 976 (FRANCO DEL CONGO) CDF     |
| 788 (TUNISIAN DINAR) TND       | 934 (NEW MANAT) TMT            | 977 (BOSNIAN MARKA) BAM        |
| 792 (TURKISH LIRA) TRL         | 936 (GHANA CEDI) GHS           | 978 (EURO) EUR                 |
| 793 (PSEUDO TURKISH LIRA) PTL  | 941 (DINAR SERBIO) RSD         | 980 (HRYVNIA) UAH              |
| 795 (MANAT) TMM                | 943 (MOZAMBIQUE METICAL) MZN   | 981 (GEORGIAN LARI) GEL        |
| 800 (UGANDA SHILLING) UGS      | 944 (Azerbaijanian manat) Azn  | 985 (NEW POLISH ZLOTY) PLN     |
| 804 (KARBOVANET) UAK           | 946 (NEW LEU) RON              | 986 (BRAZILIAN REAL) BRL       |
| 807 (MACEDONIAN DENAR) MKD     | 949 (TURKISH LIRA) TRY         | 988 (PELA) 988                 |
| 810 (RUSSIAN ROUBLE) RUR       | 950 (CFA FRANC BEAC) XAF       | 991 (Rand Financier) Zal       |
| 818 (EGYPTIAN POUND) EGP       | 951 (EAST CARIBBEAN DOLLA) XCD | 995 (PESETA CONVERTIBLE) ESB   |

Nota: Los terminales en moneda distinta de euro solo pueden ser utilizados con tarjetas extranjeras.

**E-Mail del comercio**, al que se enviará la información pertinente. Configurable por el comercio.

**Notificación ON-LINE:** el comercio podrá usar esta opción si desea recibir comunicaciones instantáneas con el resultado de cada compra que se realiza en su web. En los manuales de integración se recoge una descripción más amplia de esta opción. (ver Manual de integración para conexión por redirección / Manual de integración para conexión webservice).

NOTA: este mecanismo no tiene sentido en conexiones HOST to HOST ya que el comercio nunca pierde el control de la sesión durante la compra.

Las IP's desde las cuales se pueden recibir estas notificaciones son: 195.76.9.187 195.76.9.222

**Sincronización:** este parámetro está relacionado con la notificación "online" descrita en el apartado anterior. Permite cuatro valores:

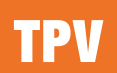

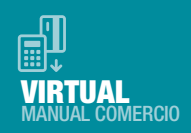

**1. Síncrona.** Implica que el resultado de la compra primero se envía al comercio y a continuación al cliente y con el valor. Aunque la notificación sea errónea la operación no se cambia.

**2.** Asíncrona. Implica que el resultado de la autorización se comunica a la vez al comercio y al cliente.

**3. Síncrona SOAP.** La notificación que se envía al comercio es una petición SOAP a un servicio que deberá tener publicado el comercio. Con este tipo de notificación. El SIS no da respuesta al titular hasta que recibe la confirmación del comercio de haber recibido la notificación. En el caso en el que la respuesta SOAP que envíe el comercio tenga un valor KO o que se produzca un error en el proceso de notificación, se dará una respuesta negativa al titular y la operación no se autorizará. Este tipo de notificación solo aplicará a las siguientes operaciones: Autorización, Preautorización, Transacción Recurrente y Autenticación. Para las demás operaciones la notificación se enviará de forma síncrona.

En el Manual de integración para conexión por redirección puede encontrar una explicación detallada de este tipo de sincronización.

**4. Síncrona SOAP con WSDL.** Igual a la SíncronaSOAP, pero en este caso el servidor SOAP que desarrolla el cliente se ajusta a las especificaciones de una WSDL (en el Manual de integración para conexión por redirección se incluye la especificación de la WDSL).. Se recomienda este último tipo de notificación, que garantiza un entendimiento perfecto entre servidor y cliente.

#### Personalización del terminal.

Las pantallas que se muestran al cliente durante el proceso del pago pueden ser personalizadas. Para ello el comercio deberá generar su propio código HTML según los criterios descritos en la Guía de Personalización del TPV Virtual. Si lo desea puede solicitar esta documentación a su entidad adquirente. La opción por defecto es NO.

#### URL\_OK/URL\_KO:

durante el proceso del pago, y una vez que se muestra al cliente la pantalla con el recibo, es posible redirigirlo de vuelta a la web que nos indique el comercio. Esta redirección el comercio las informa en lo que denominamos URL\_OK y URL\_KO, y son opcionales.

NOTA: estas URLs NO deben utilizarse como mecanismo de notificación que varíe el stock de productos o servicios del comercio, ya que sólo en el caso de que el titular decida continuar la navegación, se notificaría mediante estas URLs. Lo correcto es utilizar la Notificación on-line anteriormente mencionada.

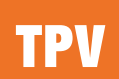

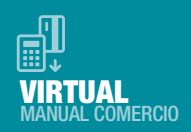

#### Idioma:

las páginas del TPV de Redsys que se muestran al titular están traducidas a varios idiomas, y el comercio podrá utilizar cualquiera de ellos. El idioma no tendrá por qué ser el mismo en cada transacción.

Actualmente los idiomas disponibles son los siguientes:

Castellano, Francés, Polaco, Catalán, Croata, Portugués, Valenciano, Japonés, Ruso, Gallego, Letón, Búlgaro, Euskera, Lituano, Esloveno, Checo, Húngaro, Eslovaco, Danés, Maltés, Finlandés, Alemán, Turco, Holandés, Estonio, Italiano, Indio, Griego, Rumano, Inglés, Sueco.

Si el TPV del comercio está configurado para mostrar el aspecto de la entidad el idioma dependerá entonces de la entidad, y el comercio deberá consultar con su banco qué idiomas ofrecen.

#### Métodos de pago:

esta configuración únicamente puede definirla la entidad adquirente, que seleccionará aquel o aquellos métodos más adecuados para garantizar una correcta operativa de cada comercio.

# 5. TIPOS DE OPERATIVAS DEL TPV

En función de las necesidades de cada comercio, el TPV Virtual SIS ofrece una elevada variedad de operativas. El comercio puede usar varias según sus necesidades y según la configuración que su entidad del GCC le permita tener.

#### Autorización

Es el caso más general donde la transacción es iniciada por el titular, que está conectado a través de Internet a la página web del comercio durante el proceso de compra. El TPV Virtual solicita al cliente los datos de la tarjeta para realizar la transacción.

La transacción es capturada automáticamente por el TPV Virtual y enviada diariamente en lotes a GCC para que proceda a su abono al comercio.

Al titular de la tarjeta se le muestra por pantalla un justificante del pago realizado, que puede imprimir.

Al comercio se le envía una confirmación del cobro que va a recibir para que proceda a servir el producto o servicio a su comprador.

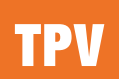

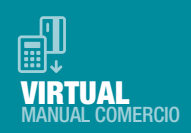

#### Paygold

Permite al comercio iniciar el proceso de compra enviando una solicitud de cobro a sus clientes. El comercio sólo necesita acceder desde un navegador web a la página de https://canales.redsys.es y seleccionar el apartado Paygold, rellenando los detalles de la compra. Alternativamente se puede realizar una integración por webservice (consultar manual **TPV-Virtual Pago por e-mail\_SMS**). Según se seleccione, al cliente le llegará un mensaje a su móvil o su email para que pueda realizar el pago.

Podrán solicitar la activación de esta Operativa desde su oficina gestora de Cajamar o enviando un correo desde su dirección autorizada del comercio enviando un correo a Soporte Virtual.

#### Preautorización

Permite a los comercios realizar comprobaciones adicionales de las operaciones que reciben en su web antes de confirmar la transacción y servir el pedido.

El comercio podrá solicitar el tiempo de validez de la preautorizacion, hasta un máximo de 30 días para confirmarla (siempre por el mismo importe) o anularla.

En caso de no confirmarse o anularse en este plazo, perderá su validez y el sistema generará una anulación automática.

La transacción es transparente para el titular que en todo momento actúa exactamente igual que en el caso anterior.

Esta transacción no produce efectos contables hasta que no se confirma, ni por tanto abono al comercio. Dependiendo de la política de cada Entidad emisora, este tipo de operaciones puede producir un cargo en la cuenta del titular, incluso antes de que se confirme. Esto depende exclusivamente de la Entidad emisora.

#### Confirmación de Preautorización

Esta transacción ya tiene efecto contable y debe realizarla el comercio en el tiempo configurado, que será de hasta un máximo de 30 días siguientes a la operación anterior y su importe puede ser HASTA UN 15% SUPERIOR al original.

#### Anulación de Preautorización

Es siempre iniciada por el comercio. Debe realizarse en el tiempo configurado, que será de hasta un máximo de 30 días siguientes a la autorización en diferido original.

El TPV Virtual validará la existencia de la operación original, rechazando la operación en caso de existir algún error.

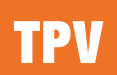

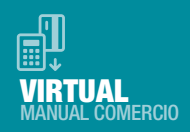

#### Devolución

El TPV Virtual comprueba que el importe de la operación que se desea devolver no supere el original.

Son capturadas automáticamente y enviadas a GCC, que cargará el importe en la cuenta del comercio. El momento del abono al titular depende de la política comercial de cada Entidad Emisora.

#### Autenticación

Este tipo de operación **no tienen ningún efecto contable**. Puede ser utilizada por el comercio cuando el importe de la venta no puede ser determinado con exactitud en el momento de producirse la misma.

Nota: Con esta operación no hay retención en cuenta al titular, ni el comercio tendrá garantía de cobro de la misma. La autenticación, valida la numeración de tarjeta, la identidad del titular de la tarjeta, CVV2/CVC2 y la fecha de caducidad de la tarjeta, así como que la tarjeta está activa.

Posteriormente en un plazo de 45 días el comercio enviará la Confirmación de Autenticación.

#### Confirmación de Autenticación

Su importe puede ser menor, igual, o mayor en un 15% al importe de la operación original, y debe realizarse en los 45 días siguientes a la autenticación original. Esta transacción tiene efectos contables.

#### **Operativa Pago por Referencia (PAGO en un CLICK)**

Esta operativa permite a los titulares comprar en una web haciendo sólo un click. En la primera compra el titular introduce los datos de la tarjeta, y Redsys le devuelve al comercio una referencia única asociada a esa tarjeta. Para compras posteriores el comercio únicamente necesitará esta referencia para realizar los cobros a sus titulares. De esta forma no necesita almacenar datos sensibles de la tarjeta.

La configuración de esta operativa debe realizarla la entidad en el perfil del comercio. Así mismo la entidad deberá facilitar al comercio la documentación técnica necesaria para poder utilizarla.

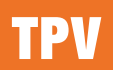

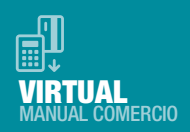

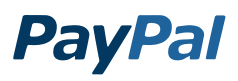

Para que un comercio pueda trabajar con el método de Pago PayPal, tendrá que seguir los siguientes pasos:

Darse de alta en Paypal con una cuenta para comercios y obtener los datos necesarios para que el servicio de Soporte TPV Virtual de Cajamar pueda configurar el terminal.

Estos datos necesarios:

- Usuario Paypal (API Username)
- Clave Paypal (API Password)
- Firma Paypal (Signature)
- Correo Paypal (Account)

Una vez proporcionados estos datos se realizará la integración de su cuenta de Paypal para comercios en su terminal.

Pantalla de configuración del comercio en Canales

| Recibe correos de alertas on-line                                                | NO 🔻                                                                                 |          |           |       |
|----------------------------------------------------------------------------------|--------------------------------------------------------------------------------------|----------|-----------|-------|
| Mail Supervisor                                                                  |                                                                                      |          |           |       |
| Texto del Recibo                                                                 |                                                                                      |          | Idioma 🗸  | *     |
| Usuario Paypal (API Username)                                                    | ****                                                                                 | Activo 🗸 |           |       |
| Clave Paypal (API Password)                                                      | *****                                                                                |          |           |       |
| Firma Paypal (Signature)                                                         | AtDkwRsx9F8uDo-f3                                                                    |          |           |       |
| Correo Paypal (Account)                                                          | *****                                                                                |          |           |       |
| Sandbox Paypal                                                                   | SI 🔻                                                                                 |          |           |       |
| Isps                                                                             | Sin Ipsp 👻                                                                           |          |           |       |
| Moritorización Seguridad                                                         | NO 👻                                                                                 |          |           |       |
| Versión reglas                                                                   | 2 🔻                                                                                  |          |           |       |
| Métodos de Pago                                                                  | Seleccionados                                                                        |          |           |       |
| Domiciliación<br>Transferencia<br>Prohibir envio Tarjeta<br>MasterCard Comercial | Verified by Visa<br>Tradicional Mundial<br>Servired-Finanet<br>MasterCard SecureCode | Vida     | (horas) 0 | horas |

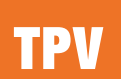

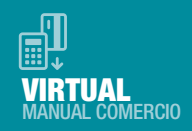

Pantalla de configuración de las credenciales de PayPal en (Sandbox- Pruebas)

| PayPal san                          | dbox                                                                                                    | Help I Profile I Log Ou                                                                                                   |
|-------------------------------------|----------------------------------------------------------------------------------------------------|----------------------------------------------------------------------------------------------------|
| Sandbox                             | PavPal bandbox                                                                                                    |                                                                                                    |
| Home                                |                                                                                                    |                                                                                                    |
| Test Accounts                       | API Credentials                                                                                                    |                                                                                                    |
| API and Payment Card<br>Credentials | You must have credentials to test APIs for PayPal Payment<br>Sandbox. In most cases, you will use API signatures and ne                                                                                                    | s Pro and Express Checkout in th<br>ot download certificates.                                                             |
| Test Tools                          | The test accounts identified below are enabled for API acce                                                                                                    | ess.                                                                                                    |
| Additional resources                | Note: These credentials will not work outside the Sandbox.<br>paypal.com to go live.                                                                                                    | You will need new credentials fro                                                                                         |
| Documentation                       | Go to P                                                                                                    | ayment Card Credentials                                                                                                   |
| PayPal Developer Network            | Test Account                                                                                                    | Date Created                                                                                                    |
| Customer Support                    | Test Account: irider_136120000_biz@redsys.es<br>API Username: irider_136120000_biz_api1.redsys.es<br>API Password: 136120000<br>Signature: AIDkwRsx9F8guDo-f3-5004TRS-GVfX2d<br>To download the cretificate, log into the sandbox test accou-<br>oredentials associated with the account. For more informati | Feb 19, 2016 09:24:00 PST<br>42TwSIdOYLb1DTOVv<br>Int profile and remove the 3 token<br>on refer to the Sandbox User Guid |

# 6. CONEXIÓN DE LA WEB CON EL TPV

En el momento que el comprador pulse el botón de pago, el comercio rellenará un formulario web con los datos de la transacción.

La descripción técnica de este formulario pueden encontrarla en los siguientes manuales, dependiendo de tipo de conexión que utilice:

#### TPV-Virtual Manual Integración – Redirección. TPV-Virtual Manual Integración – Webservice.

La ventana o frame donde se abra el TPV Virtual ha de tener barras de desplazamiento para poder adaptarse a las diferentes páginas de autenticación que pudieran mostrarse al titular en los procesos posteriores.

A partir de este punto, el TPV Virtual gestionará completamente la autorización sin que sea necesaria la intervención del comercio. En todo momento la operativa se ajustará a la configurada para cada comercio.

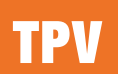

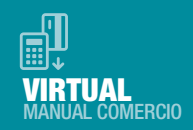

## 7. MÓDULO DE ADMINISTRACIÓN DEL TPV VIRTUAL SIS

Desde el Módulo de Administración podrá realizar las operaciones administrativas y de gestión de las operaciones de su comercio en Internet.

El aspecto del módulo de administración puede variar según la Entidad del GCC con la que el esté contratado el TPV. Las URL's a las que deben conectarse los comercios son:

https://sis-t.redsys.es:25443/canales (entorno de pruebas) https://sis.redsys.es/canales/ (entorno real)

Le aparecerá una página donde tendrá que introducir el usuario y contraseña que previamente le habrá facilitado GCC, así como el idioma en que desea realizar la consulta (castellano, inglés, catalán, francés, alemán, italiano y portugués).

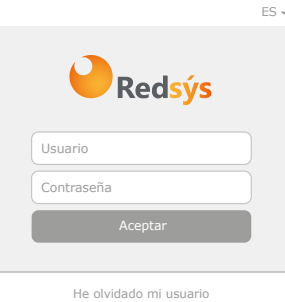

He olvidado mi contraseña

Una vez dentro verá una pantalla similar a esta:

|                   | E Cajamar                 |
|-------------------|---------------------------|
| CAJAMAR           | Evolución de la actividad |
| Admin tpv virtual | Últimos 30 días           |
| A Inicio          | 11 11                     |

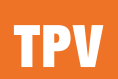

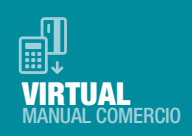

En el carrito de la compra podrá consultar y gestionar las operaciones del TPV. El icono de usuarios le permitirá gestionar su contraseña y a la vez gestionar los permisos de otros usuarios del comercio, si existieran. El tercer icono es de documentación.

#### Consultas y administración de operaciones

Dentro del carrito de la compra, en el apartado de "Consultas", podrá consultar y administrar de forma muy intuitiva todas las operaciones de un TPV Virtual.

Podrá consultar el detalle de las mismas, realizar devoluciones (totales o parciales), y confirmar manualmente los tipos de operaciones que lo requieran indicadas anteriormente, por ejemplo, las Autorizaciones en Diferido.

El TPV Virtual ofrece esta posibilidad para los últimos 360 días de operaciones, y siempre realizadas en intervalos de 30 días como máximo.

Además todas estas operaciones podrán ser exportadas a Excel y en formato .txt

| lº de comerci                                                                                                 |                                       | Nº de ter                                                         | minal                                                   | Tipo consi                                                                                             | uita                                                                |                                       |                                                                                  |                                                                                       |                                                                     |                                                                |
|----------------------------------------------------------------------------------------------------|---------------------------------------|-------------------------------------------------------------------|---------------------------------------------------------|----------------------------------------------------------------------------------------------------|---------------------------------------------------------------------|---------------------------------------|----------------------------------------------------------------------------------|---------------------------------------------------------------------------------------|---------------------------------------------------------------------|----------------------------------------------------------------|
|                                                                                                    | х                                     | N° de                                                             | terminal                                                | Fechas                                                                                                 | V                                                                   |                                       |                                                                                  |                                                                                       | Bu                                                                  | iscar                                                          |
| edido<br>07-0<br>Columnas a                                                                                   | 8-1018<br>mostrar                     | a                                                                 | 06-09-1018                                              | Hora Inicia                                                                                            | × 00 ×                                                              | Hora Fin                              | 59                                                                               |                                                                                       | Exp<br>Imp<br>Filas por                                             | oortar tabla<br>primir tabla<br>página y [                     |
|                                                                                                    |                                       |                                                                   |                                                         |                                                                                                    |                                                                     |                                       |                                                                                  |                                                                                       |                                                                     |                                                                |
| echa                                                                                                    | Nº de<br>terminal                     | Tipo<br>Operación                                                 | Nº de<br>pedido                                         | Resultado operación<br>y Código                                                                        | Importe                                                             | Cierre de<br>sesión                   | Tipo de pago                                                                     | Tipo pago Detalle                                                                     | Nº Tarjeta                                                          | Opcion                                                         |
| echa<br>10.08.2018<br>17:05:24                                                                                | Nº de<br>terminal                     | Tipo<br>Operación<br>Autorización                                 | Nº de<br>pedido<br>189732                               | Resultado operación<br>y Código<br>Autorizada 141743                                                   | Importe<br>1038,24 EUR                                              | Cierre de<br>sesión<br>1/             | Tipo de pago<br>ServiRed-Finanet                                                 | Tipo pago Detalle<br>ServiRed-Finanet                                                 | Nº Tarjeta<br>427367******3020                                      | Opcion<br>© 🔒 📢                                                |
| Fecha<br>20.08.2018<br>07:05:24<br>20.08.2018<br>08:24:36                                                     | Nº de<br>terminal<br>1                | Tipo<br>Operación<br>Autorización<br>Autorización                 | Nº de<br>pedido<br>189732<br>189988                     | Resultado operación<br>y Código<br>Autorizada 141743<br>Cancelada                                      | Importe<br>1038,24 EUR<br>1038,24 EUR                               | Cierre de<br>sesión<br>1/             | Tipo de pago<br>ServiRed-Finanet                                                 | Tipo pago Detalle<br>ServiRed-Finanet                                                 | Nº Tarjeta<br>427367*****3020                                       | Opcion:<br>● 🔒 📢<br>● 🔒                                        |
| echa<br>0.08.2018<br>7:05:24<br>0.08.2018<br>8:24:36<br>2.08.2018<br>2:05:00                                  | Nº de<br>terminal<br>1<br>1           | Tipo<br>Operación<br>Autorización<br>Autorización<br>Autorización | N° de<br>pedido<br>189732<br>189988<br>189989           | Resultado operación<br>y Código<br>Autorizada 141743<br>Cancelada<br>Autorizada 171912                 | Importe<br>1038,24 EUR<br>1038,24 EUR<br>1038,24 EUR                | Cierre de<br>sesión<br>1/<br>1/       | Tipo de pago<br>ServiRed-Finanet<br>Verified by Visa                             | Tipo pago Detalle<br>ServiRed-Finanet<br>Venfied by Visa                              | Nº Tarjeta<br>427367*****3020<br>455578*****9144                    | Opcion:<br>● ⊕ ++<br>● ⊕<br>● ⊕ ++                             |
| Fecha<br>20.08.2018<br>17:05:24<br>20.08.2018<br>18:24:36<br>22.08.2018<br>12:05:00<br>12.09.2018<br>17:05:24 | N° de<br>terminal<br>1<br>1<br>1<br>1 | Tipo<br>Operación<br>Autorización<br>Autorización<br>Autorización | Nº de<br>pedido<br>189732<br>189988<br>189989<br>190035 | Resultado operación<br>y Código<br>Autorizada 141743<br>Cancelada<br>Autorizada 171912<br>Denegada 190 | Importe<br>1038,24 EUR<br>1038,24 EUR<br>1038,24 EUR<br>5596,29 EUR | Cierre de<br>sesión<br>1/<br>1/<br>1/ | Tipo de pago<br>ServiRed-Finanet<br>Verified by Visa<br>MasterCard<br>SecureCode | Tipo pago Detalle<br>ServiRed-Finanet<br>Verified by Visa<br>MasterCard<br>SecureCode | N* Tarjota<br>427367*****3020<br>455578*****9144<br>547268*****3003 | Opcion           ● ⊕           ● ⊕           ● ⊕           ● ⊕ |

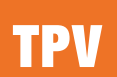

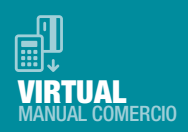

Este es un glosario de los códigos de respuesta que se muestran en el campo "Resultado Nº Autorización o código de respuesta":

| 101     | Tarjeta caducada                                                                                                    |
|---------|----------------------------------------------------------------------------------------------------|
| 102     | Tarjeta en excepción transitoria o bajo sospecha de fraude                                                            |
| 106     | Intentos de PIN excedidos                                                                                             |
| 125     | Tarjeta no efectiva                                                                                                   |
| 129     | Código de seguridad (CVV2/CVC2) incorrecto                                                                            |
| 180     | Tarjeta ajena al servicio                                                                                             |
| 184     | Error en la autenticación del titular                                                                                 |
| 190     | Denegación sin especificar Motivo                                                                                     |
| 191     | Fecha de caducidad errónea                                                                                            |
| 202     | Tarjeta en excepción transitoria o bajo sospecha de fraude con retirada de tarjeta                                    |
| 904     | Comercio no registrado en FUC                                                                                         |
| 909     | Error de sistema                                                                                                    |
| 991/912 | Emisor no disponible                                                                                                  |
| 950     | Operación de devolución no permitida                                                                                  |
| 9064    | Número de posiciones de la tarjeta incorrecto                                                                         |
| 9078    | Tipo de operación no permitida para esa tarjeta                                                                       |
| 9999    | Operación que ha sido redirigida al emisor a autenticar                                                               |
| 9998    | Operación en proceso de solicitud de datos de tarjeta                                                                 |
| 9997    | Se está procesando otra transacción en SIS con la misma tarjeta                                                       |
| 9093    | Tarjeta no existente                                                                                                  |
| 9218    | El comercio no permite op. seguras por entrada/operaciones                                                            |
| 9253    | Tarjeta no cumple el check-digit                                                                                      |
| 9256    | El comercio no puede realizar preautorizaciones                                                                       |
| 9257    | Esta tarjeta no permite operativa de preautorizaciones                                                                |
| 9261    | Operación detenida por superar el control de restricciones en la entrada al SIS                                       |
| 9913    | Error en la confirmación que el comercio envía al TPV Virtual<br>(solo aplicable en la opción de sincronización SOAP) |
| 9914    | Confirmación "KO" del comercio (solo aplicable en la opción de sincronización SOAP)                                   |
| 9928    | Anulación de autorización en diferido realizada por el SIS (proceso batch)                                            |
| 9929    | Anulación de autorización en diferido realizada por el comercio                                                       |
| 9104    | Comercio con "titular seguro" y titular sin clave de compra segura                                                    |
| 9915    | A petición del usuario se ha cancelado el pago                                                                        |
| 9094    | Rechazo servidores internacionales                                                                                    |
| 944     | Sesión Incorrecta                                                                                                    |
| 913     | Pedido repetido                                                                                                    |

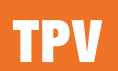

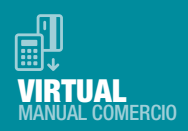

#### Realizar una devolución

No a todos los usuarios con acceso a la administración de las operaciones de su comercio en Internet les está permitido el poder realizar devoluciones. Estos permisos son configurables a nivel de usuario.

Si su usuario está autorizado y desea realizar una devolución parcial o total de una de las operaciones seleccionadas, pulse el botón *equivalente* de la columna **opciones** que corresponda a la operación deseada y le aparecerá la página siguiente.

| Fecha                                       | N° de<br>terminal | Tipo<br>Operación | № de<br>pedido | Resultado operación<br>y Código | Importe      | Cierre de<br>sesión | Tipo de pago     | Tipo pago Detalle | Nº Tarjeta      | Opciones           |
|---------------------------------------------|-------------------|-------------------|----------------|---------------------------------|--------------|---------------------|------------------|-------------------|-----------------|--------------------|
| 20.08.2018<br>07:05:24                      | 1                 | Autorización      | 189732         | Autorizada 141743               | 1038,24 EUR  | 1/                  | ServiRed-Finanet | ServiRed-Finanet  | 427367*****3020 | ® <del>[]</del> 44 |
| Genera                                      | ır devol          | ución             |                |                                 |              |                     | Х                |                   |                 |                    |
| Fecha y hora 01/09/2018 01.13.25            |                   |                   |                |                                 |              |                     |                  |                   |                 |                    |
| N° de terminal 1                            |                   |                   |                |                                 |              |                     |                  |                   |                 |                    |
| Tipo operación y Nº pedido Autorización 199 |                   |                   |                |                                 |              |                     |                  |                   |                 |                    |
| Resultado operación y código                |                   |                   | Auto           | rizada 40919                    |              |                     |                  |                   |                 |                    |
| Importe                                     |                   |                   |                | 370,                            | 87 EUR       |                     |                  |                   |                 |                    |
| Importe                                     | devuelto          |                   |                | 0,00                            | EUR          |                     |                  |                   |                 |                    |
| Tipo de p                                   | bago              |                   |                | Serv                            | iRed-Finanet |                     |                  |                   |                 |                    |
| IP                                          |                   |                   |                | 16 E                            | spaña        |                     |                  |                   |                 |                    |
| Cantidad                                    | a devolv          | /er               |                |                                 |              |                     |                  |                   |                 |                    |
|                                             |                   |                   |                | Aceptar                         |              |                     |                  |                   |                 |                    |

Deberá introducir el importe a devolver (el importe devuelto nunca deberá sobrepasar el de la operación original) y pulsar el botón aceptar.

En el caso de operativa DCC, deberá introducir el importe en la moneda del TPV. A continuación le mostrará una página ticket de devolución pudiéndola imprimir o archivar si lo desea.

Para poder consultar una devolución se pulsará sobre el importe que figura como devuelto en la consulta de operaciones indicada anteriormente.

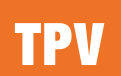

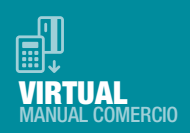

#### Confirmación y anulación de operaciones

Aquellos comercios con operativa de Preautorizaciones, podrán generar confirmaciones y anulaciones de las mismas a partir del módulo de administración del TPV Virtual. El comercio podrá emplear el módulo de administración para generar las confirmaciones y anulaciones de preautorizaciones.

#### Consulta de totales

Pulsando el botón de "Totales", que aparece en la parte izquierda de la página, el sistema solicitará la sesión cuyos totales desea consultar. La consulta de totales está disponible:

- Sin desglose (360 últimas sesiones).
- Con desglose, por marca de tarjeta.

|                                                        | DESC                   | GLOSE POR MAR | RCA DE TARJETA    |   |                |          |                       |      |
|--------------------------------------------------------|------------------------|---------------|-------------------|---|----------------|----------|-----------------------|------|
| Nº de Terminal                                         | Marca tarjeta<br>Todas | ×             | Pedido 07-08-1018 | a | 06-09-1018     |          | Firmar                |      |
| Total de transacciones<br>Sesión (01-10-2018 17-10-201 | 8)                     |               |                   |   |                | Imprimir | tabla 🔒 Exportar tabl | ia 🕹 |
|                                                        | Aceptadas              | Denegadas     | Importe acepta    |   | Importe denega |          |                       |      |
| Autorización                                           | 12                     | 2             | 539,14 EUR        |   | 70,80 EUR      |          |                       |      |
|                                                        |                        |               |                   |   |                |          |                       |      |

Introduciendo el rango de fechas deseado, aparecerá a continuación una nueva pantalla con los importes agregados de las operaciones realizadas en ese período.

Vendrán diferenciadas por cada tipo de operación, el número de cada una de ellas y una distinción entre las autorizadas y las denegadas.

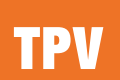

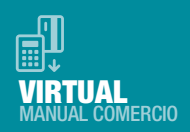

#### Consulta de Notificación

Pulsando el botón de "Notificación", que aparece en la parte izquierda de la página, se podrá consultar el resultado de la Notificación OnLine de las operaciones enviada al comercio en un rango de fechas deseado.

|                                                          | DESG          | LOSE POR MARC | A DE TARJETA   |    |                |          |                          |
|----------------------------------------------------------|---------------|---------------|----------------|----|----------------|----------|--------------------------|
| Nº de Terminal                                           | Marca tarjeta | P             | Vedido         | 9  | 08-09-1018     |          | Eirmar                   |
|                                                          |               |               |                |    |                | Imprimir | tabla 🖶 Exportar tabla . |
| Total de transacciones<br>Sesión (01-10-2018 17-10-2018) |               |               |                |    |                |          |                          |
|                                                          | Aceptadas     | Denegadas     | Importe acepta | do | Importe denega | do       |                          |
| Autorización                                             | 12            | 2             | 539,14 EUR     |    | 70,80 EUR      |          |                          |

#### Cambio de contraseña

Por motivos de seguridad deberá cambiar su contraseña periódicamente. Para hacerlo deberá acudir al apartado "usuarios" y rellenar los campos que se muestran tras pulsar el icono de ajustes de la columna opciones

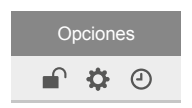

Podrá seleccionar recibir la nueva contraseña vía teléfono(SMS) o vía correo electrónico.

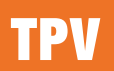

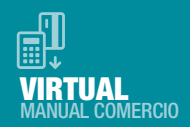

# 8. PRUEBAS RECOMENDADAS

Una vez el comercio ha realizado la conexión al TPV Virtual y visualiza la pantalla de petición de tarjeta, se recomienda la realización de las siguientes pruebas operativas con el fin de poder conocer el funcionamiento del TPV virtual. Estas pruebas deberán efectuarse en el entorno de pruebas especificado en los manuales de integración (Manual de integración para conexión por redirección / Manual de integración para conexión Webservice).

Para realizar estas pruebas es necesario tener habilitado el acceso a los puertos 25443 y 26443, con el número de tarjeta siguiente:

Tarjeta: 4548812049400004 Fecha de caducidad: 12/20 Código de Seguridad: 123 CIP: 123456

**1. Prueba de compra:** conectándose al TPV Virtual, realice una operación de compra con los datos proporcionados. Al final de la operación el TPV Virtual le mostrará una pantalla con los datos de la operación y el resultado de la misma.

**2. Prueba de devoluciones:** los comercios conectados al SIS podrán realizar devoluciones a través del módulo de administración del SIS tal y como se detalla en el apartado "Consulta y administración de operaciones", dentro del capítulo "Módulo de administración del TPV Virtual SIS" de la presente guía. Otra alternativa consiste en enviar el formulario de pago con el tipo de operación Ds\_Merchant\_TransactionType=3. En ambos casos recibirá una confirmación de la devolución efectuada.

**3. Comprobación de las operaciones en el módulo de administración del SIS:** accediendo al módulo de administración del SIS en entorno de pruebas, podrá comprobar el detalle de las operaciones efectuadas a través del TPV Virtual, tal y como se indica en los apartados "Consulta y administración de operaciones" y "Consulta de totales" dentro del capítulo "Módulo de administración del TPV Virtual SIS" de la presente guía. Accediendo al apartado de "Consultas" podrá visualizar el detalle de las operaciones y accediendo al apartado de "Totales" podrá consultar el acumulado de las operaciones.

La descripción de los códigos de respuesta al efectuar una consulta de detalle de las operaciones, figura en la tabla descrita en el apartado "Consulta y administración de operaciones", dentro del capítulo "Módulo de administración del TPV Virtual SIS" de la presente guía.

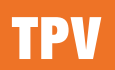

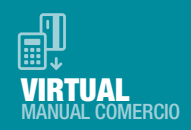

## 9. IDENTIFICACIÓN DE ANOMALÍAS DURANTE EL PROCESO DE COMPRA

El SIS incluye fuertes validaciones y controles para detectar posibles errores en la entrada de datos o situaciones anómalas del sistema.

Ante cualquier entrada al TPV Virtual SIS, se realizan las validaciones pertinentes de los datos de entrada. Si los datos de entrada no son correctos, se genera un código de error y no se permite continuar con la operación. Normalmente estas situaciones se producen durante el tiempo que duran las pruebas de integración de un nuevo comercio.

Aunque la integración del comercio sea correcta, siempre se pueden producir situaciones inesperadas como por ejemplo la detección de pedidos repetidos o incluso alguna posible anomalía en el sistema.

Dependiendo del error producido, el mensaje mostrado al titular será diferente. En los manuales de integración (Manual de integración para conexión por redirección / Manual de integración para conexión Webservice) tiene disponible una tabla con los errores más habituales.

La inclusión del código de error en la página mostrada al titular está oculto a la vista del titular. La situación puede ser diferente dependiendo de la personalización utilizada. Lo normal es que se encuentre en forma de comentario junto al mensaje mostrado al titular. Para localizar el valor se deben seguir los siguientes pasos:

**1.** Abrir con el bloc de notas (por ejemplo) el código fuente de la página donde se ha producido el error. En la barra de tareas de la página del navegador: Ver --> Código fuente.

**2.** Una vez que tenemos el código fuente abierto buscar el error que se ha producido. En la barra de tareas del bloc de notas: Edición > Buscar.

3. Introducir en la caja de texto 'buscar' el siguiente literal: SISO.

4. Aparecerá un literal del tipo: <!--SIS0051:-->.

5. De este modo tendremos identificado el error que se ha producido.

# 

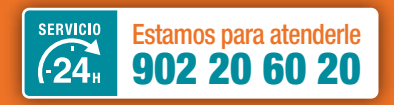

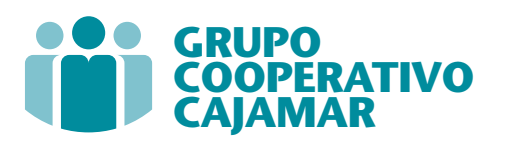